# 如何在CVP VXML伺服器的不同介面上啟用TLS 1.2

## 目錄

簡介
必要條件
需求
採用元件
背景資訊
VXML伺服器的TLS介面
問題:如何在CVP VXML伺服器的不同介面上啟用TLS 1.2
解決方案
在介面1中啟用TLS 1.2的過程
在介面3中啟用TLS 1.2的過程
升級JRE以獲得TLS 1.2支援的過程
升級Tomcat的過程

## 簡介

本檔案介紹如何設定對超文字傳輸通訊協定(HTTP)的思科客戶語音入口網站(CVP)通話伺服器和語 音可延伸標籤語言(VXML)伺服器傳輸層安全(TLS)支援。

## 必要條件

#### 需求

思科建議您瞭解以下主題:

- CVP VXML伺服器
- Cisco Virtual Voice Browser(CVVB)
- VXML網關

#### 採用元件

本檔案中的資訊是根據以下軟體版本:

- CVP 11.5(1)
- CVVB 11.5(1)

本文中的資訊是根據特定實驗室環境內的裝置所建立。文中使用到的所有裝置皆從已清除(預設))的組態來啟動。如果您的網路運作中,請確保您瞭解任何指令可能造成的影響。

## 背景資訊

目前,VXML伺服器可以具有三個具有不同元件的安全介面,如下圖所示。

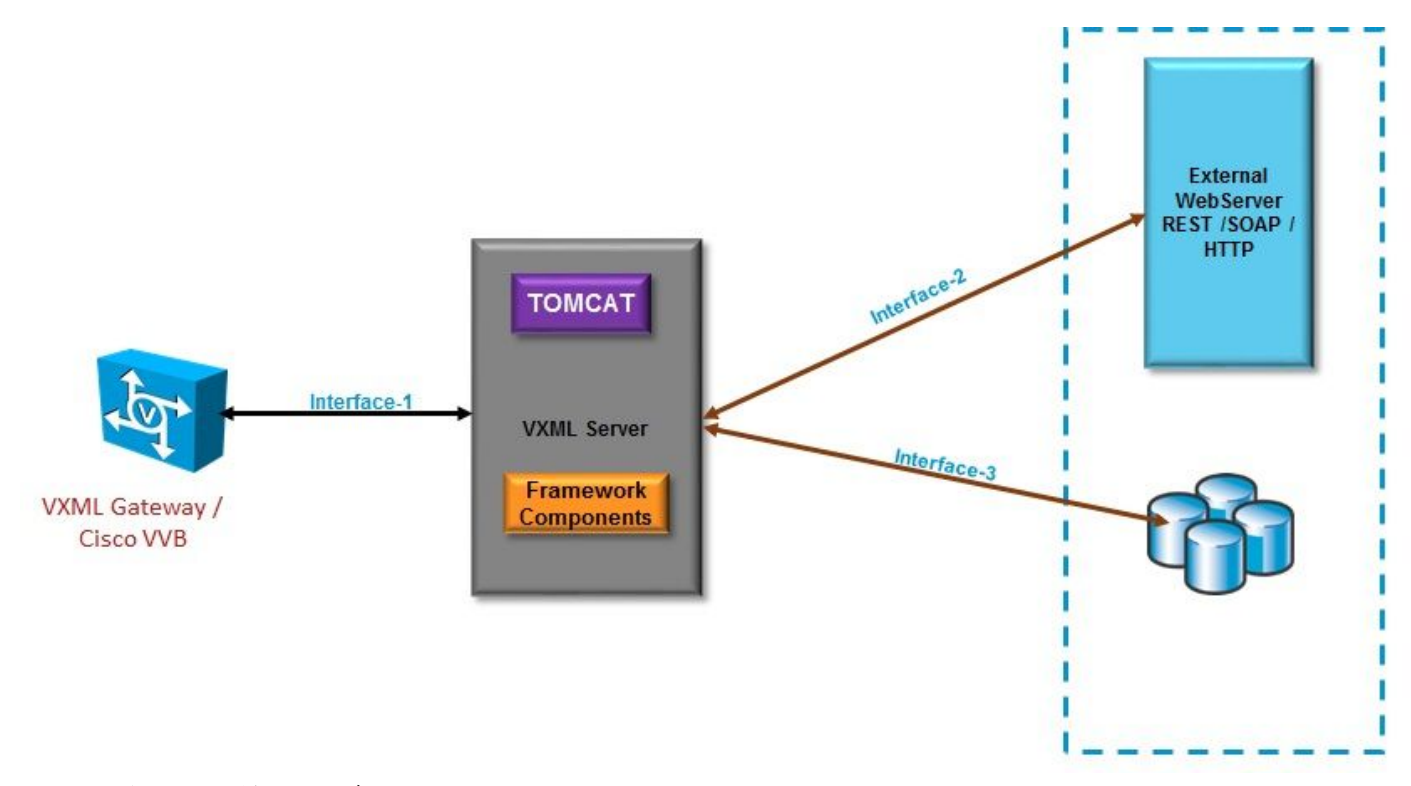

#### VXML伺服器的TLS介面

介面1。這是VXML網關、思科虛擬化語音瀏覽器(CVVB)和VXML伺服器之間的超文本傳輸協定 (HTTP)介面。在這裡,VXML伺服器充當伺服器。

介面2.這是典型的HTTP介面,其中VXML伺服器與使用HTTP/簡單對象訪問協定(SOAP)介面的外部 Web伺服器進行互動。此介面被定義為自定義元素、WebService元素或SOAP元素的一部分。

介面3.這是外部資料庫(DB)(Microsoft Structured Query Language(MSSQL)Server和ORACLE DB),它使用內建的資料庫元素介面或自定義元素介面。

在此場景中,在介面1.中,VXML伺服器充當伺服器,而在介面2.和3.中,VXML伺服器充當安全客 戶端。

## 問題:如何在CVP VXML伺服器的不同介面上啟用TLS 1.2

CVP VXML伺服器通過不同的介面與各種裝置和伺服器通訊。必須在所有裝置上啟用TLS 1.2才能達 到所需的安全級別。

## 解決方案

#### 在介面1中啟用TLS 1.2的過程

在此介面中,如前所述,CVP VXML伺服器充當伺服器。此安全實現由Tomcat完成。此配置由

#### Tomcat中的server.xml控制。

#### 典型聯結器配置:

<Connector SSLCertificateFile="C:\Cisco\CVP\conf\security\vxml.crt" SSLCertificateKeyFile="C:\Cisco\CVP\conf\security\vxml.key" SSLEnabled="true" acceptCount="1500" ciphers="TLS\_ECDHE\_ECDSA\_WITH\_AES\_128\_GCM\_SHA256,TLS\_ECDHE\_RSA\_WITH\_AES\_128\_GCM\_SHA256,TLS\_RSA\_W ITH\_AES\_256\_CBC\_SHA,TLS\_RSA\_WITH\_AES\_128\_CBC\_SHA,TLS\_RSA\_WITH\_AES\_128\_CBC\_SHA256" clientAuth="false" disableUploadTimeout="true" enableLookups="false" executor="tomcatThreadPool" keyAlias="vxml\_certificate" keystoreFile="C:\Cisco\CVP\conf\security\.keystore" keystorePass="3WJ~RH0WjKgyq3CKl\$x?7f0?JU\*7R3}WW0jE,I\*\_RC8w2Lf" keystoreType="JCEKS" maxHttpHeaderSize="8192" port="7443" protocol="org.apache.coyote.http11.Http11NioProtocol" scheme="https" secure="true" sslEnabledProtocols="TLSv1, TLSv1.1, TLSv1.2" sslProtocol="TLS"/> 此示例使用TLS v1.2, 因此需要配置的引數(sslEnabledProtocols和certificate)具有支援TLS 1.2所需 的配置。

使用java keytool.exe以生成TLS 1.2證書。此工具位於Cisco\CVP\jre\bin\。

#### <u>Keytool文檔</u>

#### 在介面2中啟用TLS 1.2的過程

這是最常用的介面。在這裡,VXML伺服器充當客戶端,需要開啟與外部Web伺服器的安全通訊。

有兩種不同的處理方式。

• 使用自定義代碼。

• 使用CVP框架。

這描述了CVP框架的使用。

自11.6起,預設情況下啟用此功能,對於以前的版本,請檢查此表:

| CVP Version | ES release | JAVA Version    | Support                                                                                                    |
|-------------|------------|-----------------|----------------------------------------------------------------------------------------------------|
| 9.0         | NA         | JRE 1.6         | Upgrade JAVA to 111 and above for 1.2 support and customer has to implement custom java code to handle TLS1.2 ( Refer to the example) |
| 10.0        | NA         | JRE 1.6         | Customer has to implement TLS 1.2 in Customer code (<br>Refer to the example).Upgrade to JRE111 or upgrade to 1.7.                    |
| 10.5        | ES-26      | JAVA 1.7 32 bit | JAVA In built support for TLS1.2, no update of JAVA required                                                                          |
| 11.0        | ES-23      | JAVA 1.7 32 Bit | JAVA In built support for TLS1.2, no update of JAVA required                                                                          |
| 11.5        | ES-12      | JAVA 1.7 64 Bit | JAVA In built support for TLS1.2, no update of JAVA required                                                                          |
| 11.6        | NA         | JRE 1.7 64 bit  |                                                                                                    |

如果安裝了受此缺陷影響的ES版本: <u>CSCvc39129 VXML Server as TLS client</u>,則需要應用以下 手動配置:

步驟1.開啟登錄檔編輯器並導航至HKEY\_LOCAL\_MACHINE\SOFTWARE\Wow6432Node\Apache Software Foundation\Procrun 2.0\VXMLServer\Parameters\Java。

步驟2.開啟選項鍵,並在末尾開啟add-Dhttps.client.protocol=TLSv1.2。

步驟3.重新啟動Cisco CVP VXMLServer服務。

以下是不同JAVA版本中預設協定支援的快速清單。

|                      | JDK 8                   | JDK 7                  | JDK 6                                            |
|----------------------|-------------------------|------------------------|--------------------------------------------------|
|                      | (March 2014 to present) | (July 2011 to present) | (2006 to <u>end of public updates 2013</u> )     |
| <u>TLS Protocols</u> | TLSv1.2 (default)       | TLSv1.2                | TLS v1.1, TLS v1.2 ( <u>JDK 6 update 111</u> and |
|                      | TLSv1.1                 | TLSv1.1                | above)                                           |
|                      | TLSv1                   | TLSv1 (default)        | TLSv1 (default)                                  |
|                      | SSLv3                   | SSLv3                  | SSLv3                                            |

-Djdk.tls.client.protocols=TLSv1.2.

此配置要求VXML伺服器使用Java SE開發工具包(JDK)7和JDK6中的TLS 1.2。

**註**:預設情況下禁用SSL。

### 在介面3中啟用TLS 1.2的過程

CVP VXML

TLS 1.2TLS 1.2

Service Pack(SP)2SQL Server 2014TLS 1.2 TLS 1.2SQL Server

#### SYSTEM\CurrentControlSet\Control\SecurityProviders\SCHANNEL\Protocols

CVP3TLS 1.2

#### 1.HKEY\_LOCAL\_MACHINE\SOFTWARE\Wow6432Node\Apache Software Foundation\Procrun 2.0\VXMLServer\Parameters\Java

2.add-Djdk.tls.client.protocols=TLSv1.2

3.Cisco CVP VXMLServer

**附註**:有關詳細資訊,請檢查<u>此錯誤:CSCvg20831 JNDI資料庫連線失敗,CVP11.6 SQL</u> 2014SP2。

#### 升級JRE以獲得TLS 1.2支援的過程

CVP支援將Java Runtime Environment(JRE)升級到最新版本以發現錯誤。

此表顯示了JAVA版本。

| CVP Version | JRE                                                     | ТОМСАТ            |
|-------------|---------------------------------------------------------|-------------------|
| 9.0         | java version "1.6.0_67"<br>32 –Bit Server               | Apache Tomcat/6.0 |
| 10.0        | java version "1.6.0_67"<br>32 –Bit Server               | Apache Tomcat/7.0 |
| 10.5        | java version "1.7.0_45"<br>32 –Bit Server               | Apache Tomcat/7.0 |
| 11.0        | java version "1.7.0_67"<br>32 –Bit Server               | Apache Tomcat/7.0 |
| 11.5        | java version "1.7.0_67"<br><mark>64 –Bit Server</mark>  | Apache Tomcat/8.0 |
| 11.6        | java version "1.8.0_67"<br>64 – <mark>Bit Server</mark> | Apache Tomcat/8.0 |

#### JAVA版本

請按照此連結中介紹的步驟操作。

**注意**:不支援從32位升級到64位,反之亦然

### 升級Tomcat的過程

支援Tomcat次要升級。但是,請確保在執行升級之前檢查自定義Jar(AXIS、JDBC等)之間的相 容性問題。

有關詳細資訊,請在此處檢查<u>過程</u>。